## **Cross Tab Report**

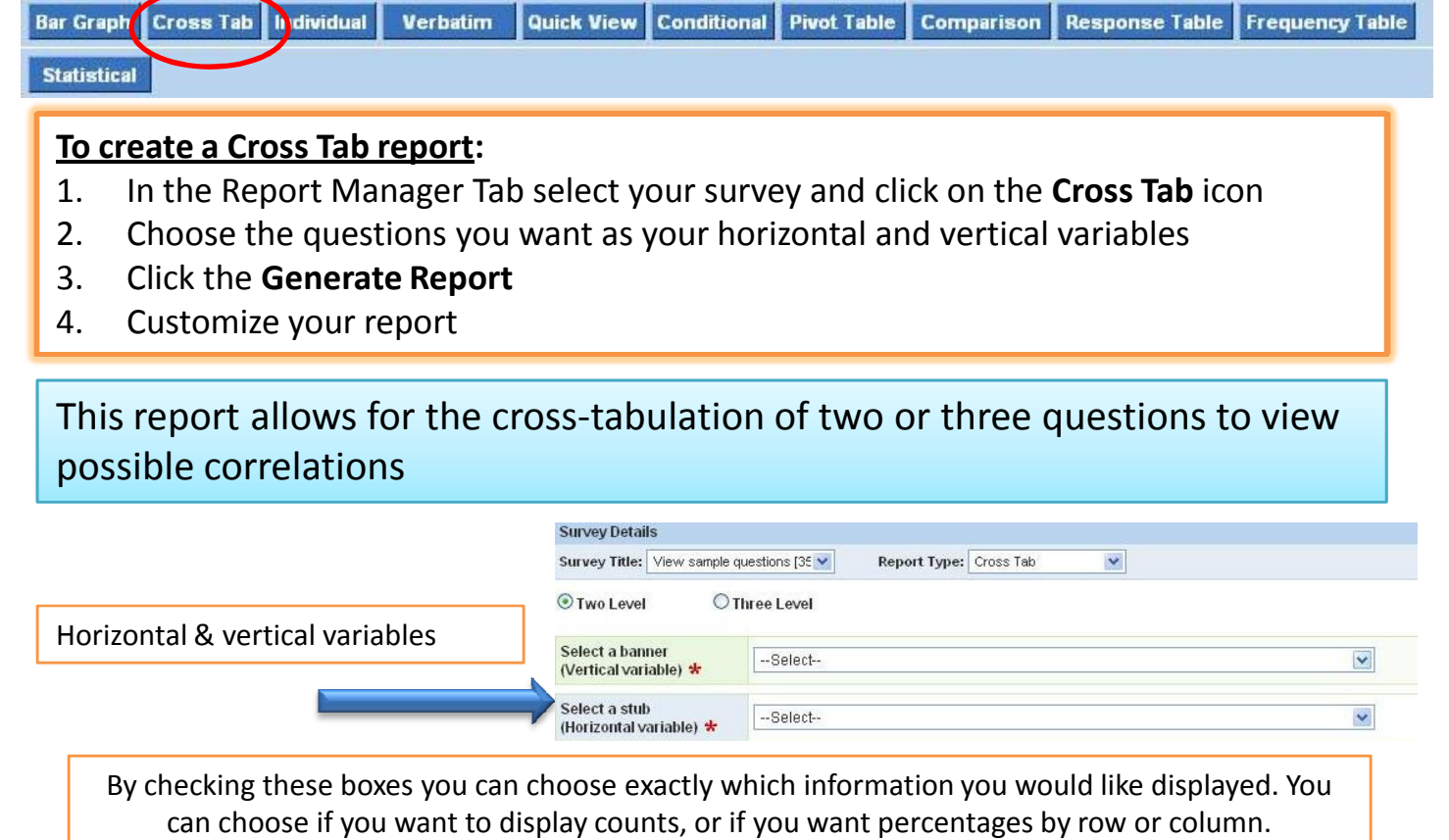

| Exclude all<br>"Did not<br>answer" | eport Properties                                          | ver' 🔽 Display coun   | ts 🔽 Display %         | by column              | splay % by row Sho       | w percentage ; to:                                                                |       |                                     |                   |
|------------------------------------|-----------------------------------------------------------|-----------------------|------------------------|------------------------|--------------------------|-----------------------------------------------------------------------------------|-------|-------------------------------------|-------------------|
|                                    | Add Commentary                                            |                       |                        |                        |                          |                                                                                   |       |                                     | You can edit this |
|                                    | Q1. What type of Association membership do you hold?      |                       |                        |                        | Exclude 'Did not answer' |                                                                                   |       | text to make your report more clear |                   |
| You can swap                       | Q5. How many Association meetings did you attend in 2006? |                       |                        |                        |                          |                                                                                   |       |                                     | by clicking here  |
| columns by                         | Ver. Hori.                                                | 1-3                   | 4-6                    | 7-9                    | 10-12                    | Did not ar                                                                        | iswer | Total                               |                   |
| clicking this                      | Student                                                   | 0 0% 0%               | 2<br>2.60%<br>7.69%    | 7<br>4.19%<br>26.92%   | 16<br>5.06%<br>61.54%    | 1<br>50.00%<br>3.85%<br>0<br>0%<br>18<br>0%<br>0%<br>320<br>0%<br>320<br>0%<br>59 |       | 26                                  |                   |
| link                               | Associate                                                 | 5<br>20.83%<br>2.76%  | 34<br>44.16%<br>18.78% | 54<br>32.34%<br>29.83% | 98<br>27.85%<br>48.62%   |                                                                                   |       | 181                                 |                   |
|                                    | Professional                                              | 19<br>79.17%<br>5.94% | 26<br>33.77%<br>8.13%  | 82<br>49.10%<br>25.63% | 193<br>61.08%<br>60.31%  |                                                                                   |       | 320                                 | 320               |
|                                    | Retired                                                   | 0<br>0%<br>0%         | 15<br>19.48%<br>25.42% | 24<br>14.37%<br>40.68% | 19<br>6.01%<br>32.20%    |                                                                                   |       | 59                                  |                   |
|                                    | Did not answer                                            | 0<br>0%<br>0%         | 0<br>0%<br>0%          | 0<br>0%<br>0%          | 0<br>0%<br>0%            | C<br>0%<br>0%                                                                     |       | 0                                   |                   |
|                                    | Total                                                     | 24                    | 77                     | 167                    | 316                      | 2                                                                                 |       |                                     |                   |

**Insight**: Looking at this report you could say that 61.54% of the student memberships attend meetings 10-12 times .